## Research Cases Submitted After June 2017

IF YOU HAVE RECEIVED A NOTIFICATION LETTER ALERTING YOU OF A NEW PLANNING & ZONING REQUEST, HAVE SEEN A SIGN ON A SITE, OR FOUND THE RECORD NUMBER THROUGH OUR WEBSITE, YOU MAY USE THIS GUIDE TO RESEARCH THE PROPOSED CASE AND VIEW ALL ASSOCIATED DOCUMENTS. USE THIS GUIDE TO FIND ANY CASES THAT START WITH THREE LETTERS AND THE YEAR (EX. ZON17, DRB18, BOA19, ETC).

If you are researching a site that has already been built, please refer to the "Planning & Zoning Board Interactive Map" guide to find the record number.

## 1. Finding the Records

**STEP 1** – Navigate to <u>https://aca.accela.com/mesa</u>. You may create an account or log in to an existing account however, it is not necessary to view cases.

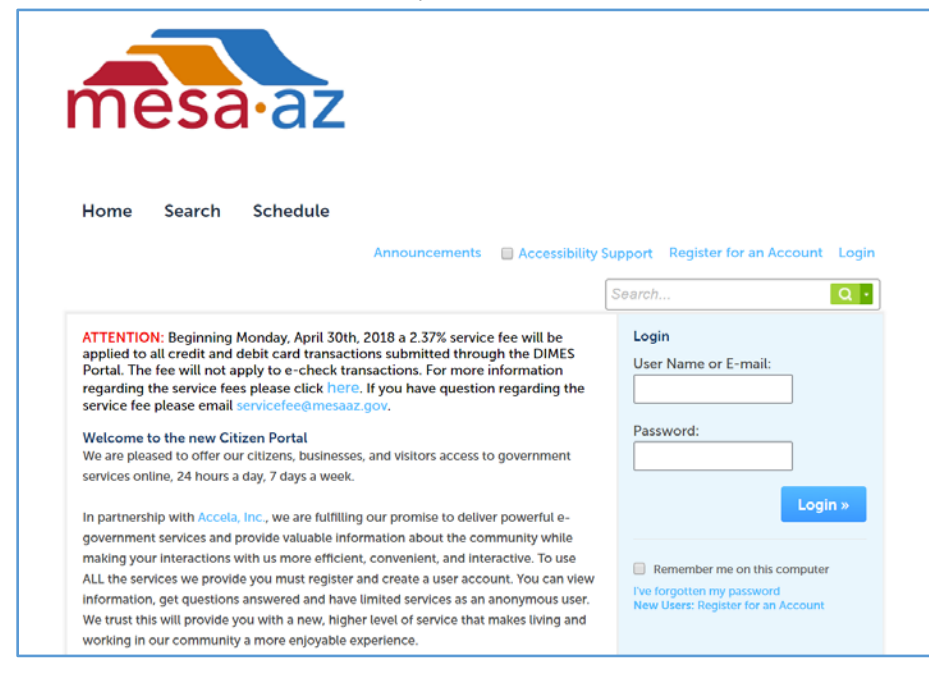

**STEP 2** – Select "Search" at the top.

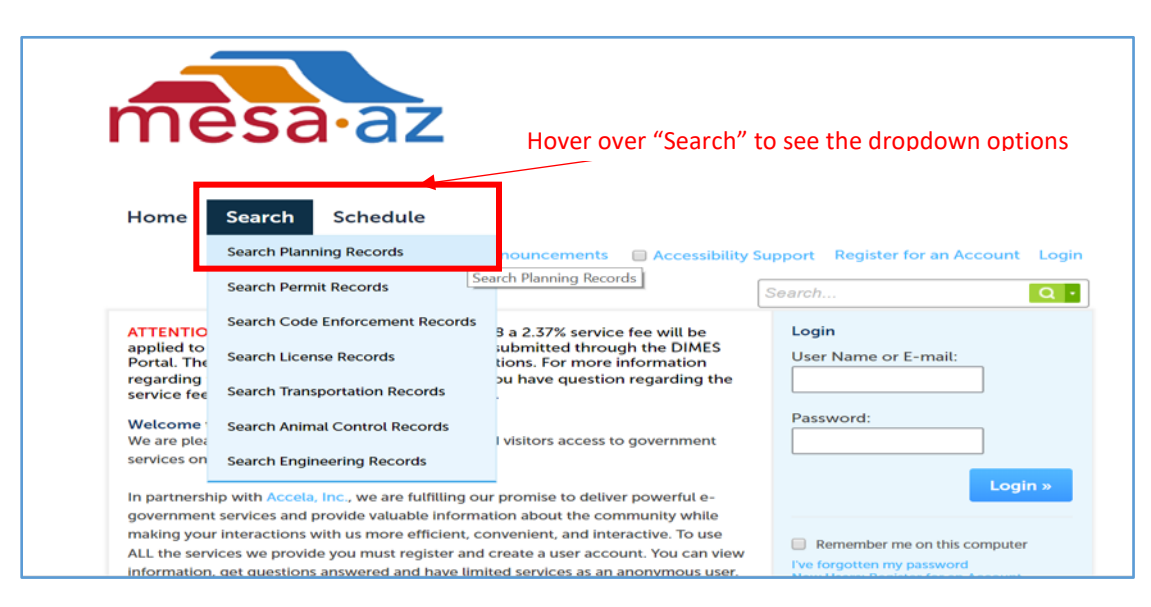

STEP 3 – Under the "Search" dropdown, select "Search Planning Records".

**STEP 4** – You will be brought to a page with several search fields. You may look up a specific address, the project name, or input the record number. Type in the Record Number (ex. ZON17-00106) in the Record Number field.

| Search for Record                              | ds                     |  |
|------------------------------------------------|------------------------|--|
| Enter information below to                     | search for records     |  |
| Site Address                                   |                        |  |
| Applicant Informa                              | ation                  |  |
| - Applicant morna                              |                        |  |
| · Parcel Number                                |                        |  |
| <ul> <li>Record Information</li> </ul>         | n                      |  |
| General Search                                 |                        |  |
|                                                | 7                      |  |
| Record Number:                                 | Record Type:           |  |
| Record Number:<br>ZON18-00106                  | Record Type:<br>Select |  |
| Record Number:<br>ZON18-00106                  | Record Type:<br>Select |  |
| Record Number:<br>ZON18-00106<br>Project Name: | Record Type:<br>Select |  |
| Record Number:<br>ZON18-00106<br>Project Name: | Record Type:<br>Select |  |

STEP 5 – Select "Search"

**STEP 6** – You will be brought to a page that has information on your Record including the *Application Location* and *Record Details*.

| Record Info 🔻                            | Payments 🔻                                               |          |    |                       |
|------------------------------------------|----------------------------------------------------------|----------|----|-----------------------|
| plication Locatio                        | on                                                       |          |    |                       |
| 55 N CENTER ST MESA,                     | AZ 85201                                                 |          |    |                       |
| FIRE AD<br>OFFICE<br>115<br>07,116<br>10 | MIN<br>ES<br>110<br>106<br>104<br>200<br>200<br>200<br>5 | N CENTER | 55 | HUNICIPAL<br>BUILDING |
| $\sim$                                   | 40                                                       | ERST     |    |                       |

## 2. Viewing Documents

| STEP 7 – Se | elect the Reco | rd Info drop | down and | click "Attachments". |
|-------------|----------------|--------------|----------|----------------------|
|-------------|----------------|--------------|----------|----------------------|

| Planning and Zonir  | ng         |
|---------------------|------------|
| Record Status: In R | eview      |
| Record Info 🔻       | Payments 🔻 |

**STEP 8** – You will be brought a page that has a list of all documents associated with the Record. Both documents uploaded by the Applicant and City of Mesa staff will be visible.

| Attachments f you are attaching anything related to a Resubmittal or Corrections Needed, you <i>must attach those in the Attachments section of the recon</i> our record list:                                                                                                    | d itself.   |
|----------------------------------------------------------------------------------------------------|-------------|
| you are attaching anything related to a Resubmittal or Corrections Needed, you <i>must attach those in the Attachments section of the reco</i><br>our record list:                                                                                                    | d itself. I |
| <ul> <li>1. Click on the record number</li> <li>2. Then click Record Info &gt; Attachments</li> <li>3. Under the attachments list, there will be a blue Add button.</li> <li>nything attached in Account Management is NOT automatically attached to a record.</li> <li>ocument Submittal Requirements</li> <li>he maximum file size allowed is 160 MB.</li> <li>he following file types are NOT allowed: html;htm;mht;mhtml .</li> <li>Name Record ID Record Type Entity Type Type Size Latest Update</li> </ul>                                                                                                    |             |
| 3. Under the attachments list, there will be a blue Add button.<br>nything attached in Account Management is NOT automatically attached to a record.<br><u>ocument Submittal Requirements</u><br>he maximum file size allowed is <b>160 MB</b> .<br>he following file types are NOT allowed: html;htm;mht;mhtml .<br>Name Record ID Record Type Entity Type Type Size Latest Update                                                                                                    |             |
| nything attached in Account Management is NOT automatically attached to a record.<br><u>ocument Submittal Requirements</u><br>he maximum file size allowed is 160 MB.<br>he following file types are NOT allowed: html;htm;mht;mhtml .<br>Name Record ID Record Type Entity Type Type Size Latest Update                                                                                                    |             |
| ocument Submittal Requirements The maximum file size allowed is 160 MB. The following file types are NOT allowed: html;htm;mht;mhtml . The following file types are NOT allowed: html;htm;mht;mhtml . The following file type are NOT allowed: html;htm;mht;mhtml . The following file type are NOT allowed: html;htm;mht;mhtm;mht;mhtml . The following file type are NOT allowed: html;htm;mht;mhtm;mht;mhtml . The following file type are NOT allowed: html;htm;mht;mhtm;mht;mhtml . The following file type are NOT allowed: html;htm;mht;mhtm;mht;mhtml . The following file type are NOT allowed: html;htm;mht;mhtm;mht;mhtml . The following file type are NOT allowed: html;htm;mht;mhtml . The following file type are NOT allowed: html;htm;mht;mhtml . The following file type are NOT allowed: html;htm;mht;mhtml . The following file type are NOT allowed: html;htm;mht;mhtml . The following file type are NOT allowed: html;htm;mht;mhtml . The following file type are NOT allowed: html;htm;mht;mhtml . The following file type are NOT allowed: html;htm;m |             |
| he maximum file size allowed is 160 MB.<br>he following file types are NOT allowed: html;htm;mht;mhtml .<br>Name Record ID Record Type Entity Type Type Size Latest Update                                                                                                    |             |
| Name Record ID Record Type Entity Type Size Latest Update                                                                                                    |             |
|                                                                                                    | Act         |
| Sample Property<br>Dwner ZON18-00106 Planning and Zoning Record Other 34.16 KB 02/13/2018<br>Igreement.pdf                                                                                                    | Ac          |
| ample Building ZON18-00106 Planning and Zoning Record Building 34.38 KB 02/13/2018 Elevations.pdf                                                                                                    | Ac          |
| iample<br>Yreliminary Preliminary<br>Grading, ZON18-00106 Planning and Zoning Record Grading Drainage 34.28 KB 02/13/2018<br>Prainage, Utility Plan<br>Plan.pdf                                                                                                    | Ac          |
| ample Citizen<br>Participation ZON18-00106 Planning and Zoning Record Citizen 33.43 KB 02/13/2018<br>Plan.pdf                                                                                                    | Ac          |
|                                                                                                    | Ac          |
| ample Floor ZON18-00106 Planning and Zoning Record Floor Plans 32.90 KB 02/13/2018 Plans.pdf                                                                                                    |             |

| Name                                                               | Record ID   | Record Type         | Entity Type | Туре                                                | Size     | Latest Update | Act |
|--------------------------------------------------------------------|-------------|---------------------|-------------|-----------------------------------------------------|----------|---------------|-----|
| Sample Property<br>Owner<br>Agreement.pdf                          | ZON18-00106 | Planning and Zoning | Record      | Other                                               | 34.16 KB | 02/13/2018    | Ac  |
| Sample Building<br>Elevations.pdf                                  | ZON18-00106 | Planning and Zoning | Record      | Building<br>Elevations                              | 34.38 KB | 02/13/2018    | Ac  |
| Sample<br>Preliminary<br>Grading,<br>Drainage, Utility<br>Plan.pdf | ZON18-00106 | Planning and Zoning | Record      | Preliminary<br>Grading Drainage<br>and Utility Plan | 34.28 KB | 02/13/2018    | Ac  |
| Sample Citizen<br>Participation<br>Plan.pdf                        | ZON18-00106 | Planning and Zoning | Record      | Citizen<br>Participation Plan                       | 33.43 KB | 02/13/2018    | Ac  |
| Sample Floor<br>Plans.pdf                                          | ZON18-00106 | Planning and Zoning | Record      | Floor Plans                                         | 32.90 KB | 02/13/2018    | Ac  |
|                                                                    |             |                     | < Prev      | 1 2 Next >                                          |          |               |     |
| •                                                                  |             |                     |             |                                                     |          |               |     |

**STEP 9** – Click on the document *Name* to download and review the document.